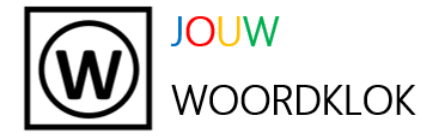

Toen je Jouw Woordklok aan het Wi-Fi netwerk koppelde heeft Jouw Woordklok een uniek IP-adres gekregen. Maar het kan zijn dat je het IP-adres van Jouw Woordklok bent vergeten. Hoe kom je dan achter het IP-adres van Jouw Woordklok? Dat wordt uitgelegd in deze handleiding voor de smartphone.

Het IP-adres van Jouw Woordklok bestaat uit 2 gedeelten.

Bijvoorbeeld:

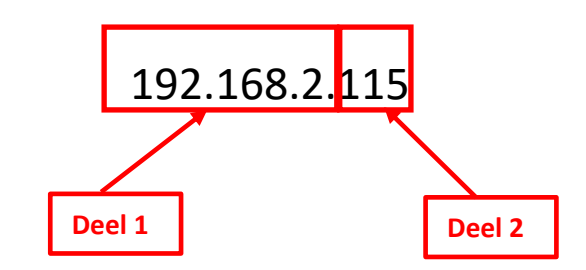

**Deel 1** van het IP-adres van Jouw Woordklok wordt bepaald door het IP-adres van je Wi-Fi network.

Dit vind je door bij je instellingen naar Verbindingen te gaan.

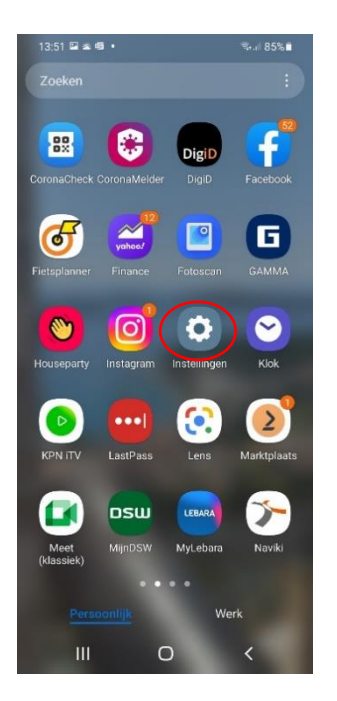

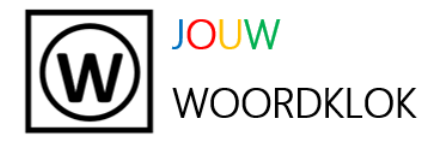

| 13:52 圖 進 嵴 。                           |                             | °≅∙.ni 85%∎   |
|-----------------------------------------|-----------------------------|---------------|
| Inst                                    | telling                     | len           |
|                                         |                             | Q             |
| Onno Wager<br>onnowagemaker@g           | maker<br>mail.com           | 8             |
| Verbindin<br>Wi-Fi · Bluet              | gen<br>vliegtuig            | gstand        |
| Geluiden Geluidstand                    | en trillen<br>• Beltoon     |               |
| Statusbalk •                            | <b>1</b><br>Niet storen     |               |
| Display<br>Helderheid •<br>ogen • Navig | Comfortabel so<br>jatiebalk | cherm voor uw |
| III                                     | 0                           | <             |

Je ziet nu het volgende scherm en selecteer je Wi-Fi netwerk:

| < Verbindingen                | Q   |
|-------------------------------|-----|
| Wi-Fi<br>H369A97FCD7          |     |
| Bluetooth                     |     |
| NFC en contactloze betalingen |     |
| Vliegtuigstand                | 100 |
| Mobiele netwerken             |     |
| Gegevensgebruik               |     |
| SIM-kaartbeheer               |     |
| Mobiele hotspot en tethering  |     |
| Meer verbindingsinstellingen  |     |
| Zoekt u iets anders?          |     |
| III O                         | <   |

Er verschijnt het volgende scherm:

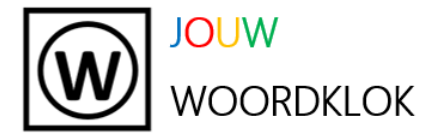

| 16:15 🖷 🔛 👁 🔸 |                      |           | ≂! 88%∎ |   |  |
|---------------|----------------------|-----------|---------|---|--|
| <             | Wi-Fi                |           | ×       | 1 |  |
| Aar           | n                    |           |         |   |  |
| Huid          | dig netwerk          |           |         |   |  |
| (();          | H369A97<br>Verbonden | FCD7      | (*      |   |  |
| Bes           | chikbare netwerke    | эп        | _       |   |  |
| (12           | S VRV9517            | 7DE330    |         |   |  |
| +             | - Netwerk            | toevoegen |         |   |  |
|               |                      |           |         |   |  |
|               |                      |           |         |   |  |
|               |                      |           |         |   |  |
|               |                      |           |         |   |  |
|               |                      |           |         |   |  |
|               |                      |           |         |   |  |
|               | 111                  | 0         | <       |   |  |

Druk op het tandwieltje. Het volgende scherm verschijnt:

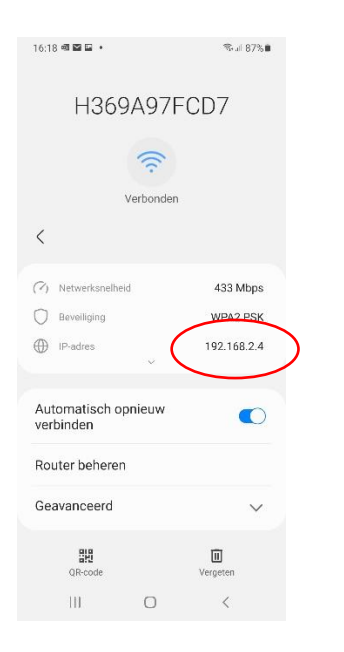

Noteer het IP-adres en sluit het instellingen scherm.

**Deel 2** van het IP-adres van Jouw Woordklok vind je door de stekker van jouw woordklok even uit het stopcontact te halen. Steek vervolgens de stekker van jouw woordklok weer in het stopcontact en wacht eventjes.

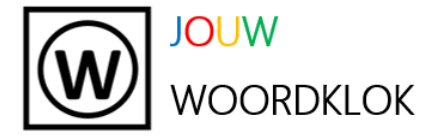

Op je woordklok verschijnt nu een paar seconden lang de laatste cijfers van het nieuwe IP-adres van jouw woordklok. Een voorbeeld ziet er als volgt uit (de cijfers zijn bij jou anders!):

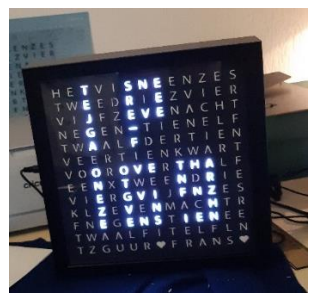

Noteer deze cijfers (in dit geval 169) op je papier.

Je hebt nu het hele nieuwe IP-adres van jouw woordklok nodig.

Dat bepaal je als volgt:

Op papier heb je het IP-adres van je Wi-Fi network opgeschreven.

Vervang nu de cijfers achter de laatste punt door de cijfers die jouw woordklok heeft weergegeven. Je hebt nu het nieuwe IP-adres van jouw woordklok.

Ga naar een app voor een web browser (bijvoorbeeld Chrome):

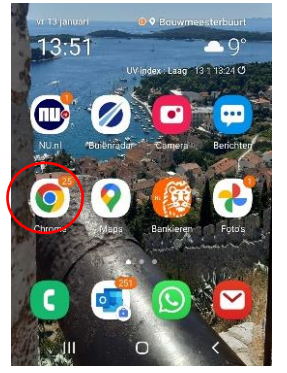

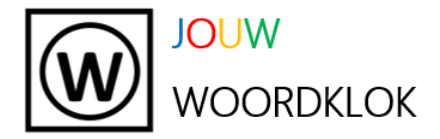

Tik in de bovenste regel het nieuwe IP-adres van jouw woordklok en druk op Ga.

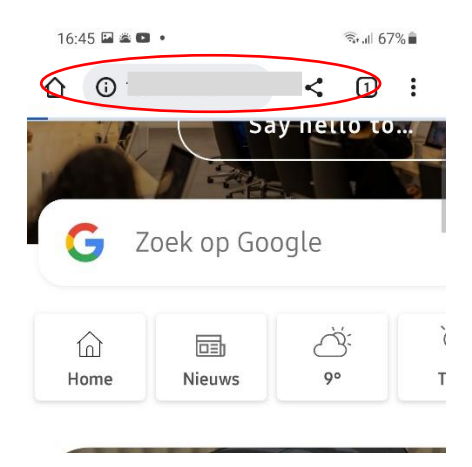

Het volgende scherm verschijnt (met het ingetikte IP-adres van Jouw Woordklok bovenin).

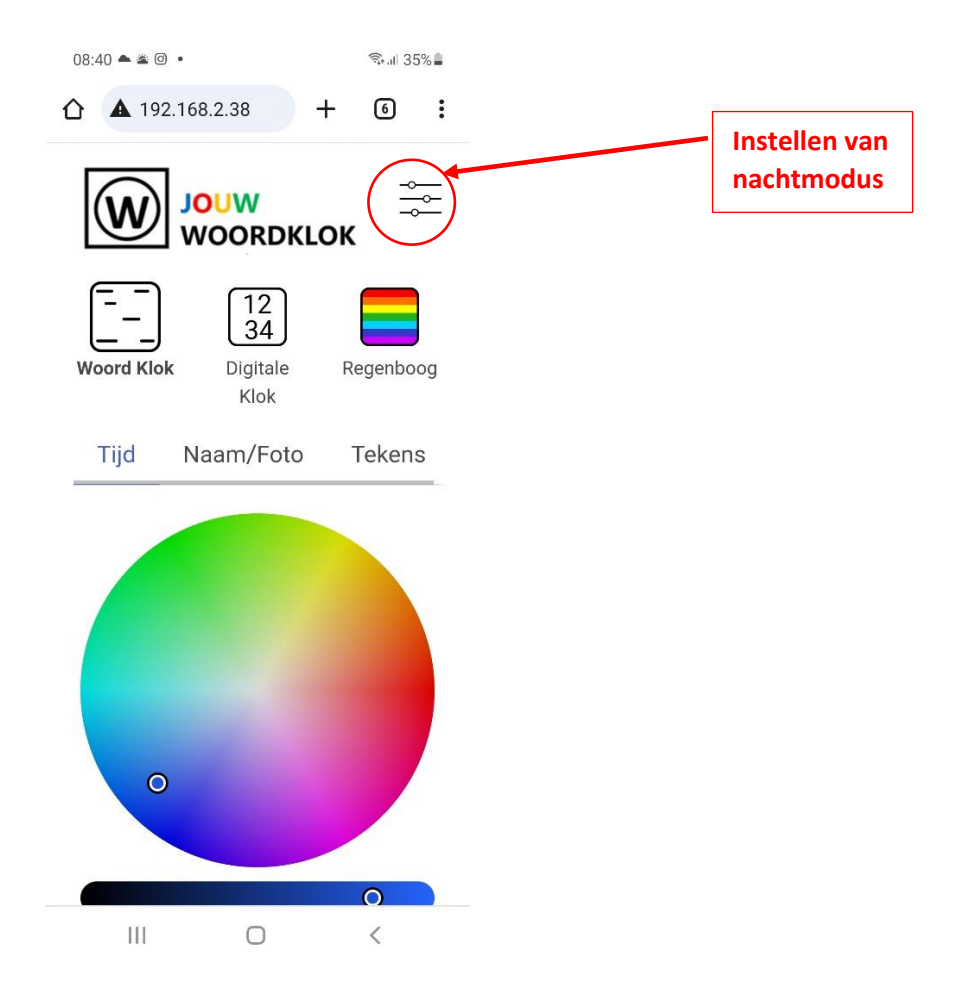